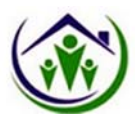

# **Offline FED Assessment**

| Pennsylvania Pennsylvania Individualized Assessments UAT |                         |                | of: GeorgeFED, Michelle)<br>Jams County Area Agency o | in Aging                            | Menu    | Account   |
|----------------------------------------------------------|-------------------------|----------------|-------------------------------------------------------|-------------------------------------|---------|-----------|
| to Home ▲ People 🗄 My Lists 🔺                            | Alerts Ferson's Details |                |                                                       |                                     |         |           |
| John Kepper                                              | FED Assessments         |                |                                                       |                                     |         |           |
| Age: /1<br>ID: 2249734OJ824110 DOB: 02/14/1947           |                         |                |                                                       |                                     | Create  | e Request |
| Person's Information                                     | Requested By            | Requested Date | Status 🗘                                              | Assessment Submitted/Withdrawn Date | Actions |           |
| Case Management                                          |                         |                | No da                                                 | ata available in table              |         |           |
| • Assessment                                             |                         |                |                                                       |                                     |         |           |
| FED Assessments                                          |                         |                |                                                       |                                     |         |           |
|                                                          |                         |                |                                                       |                                     |         |           |

#### Click on *Create request* for FED

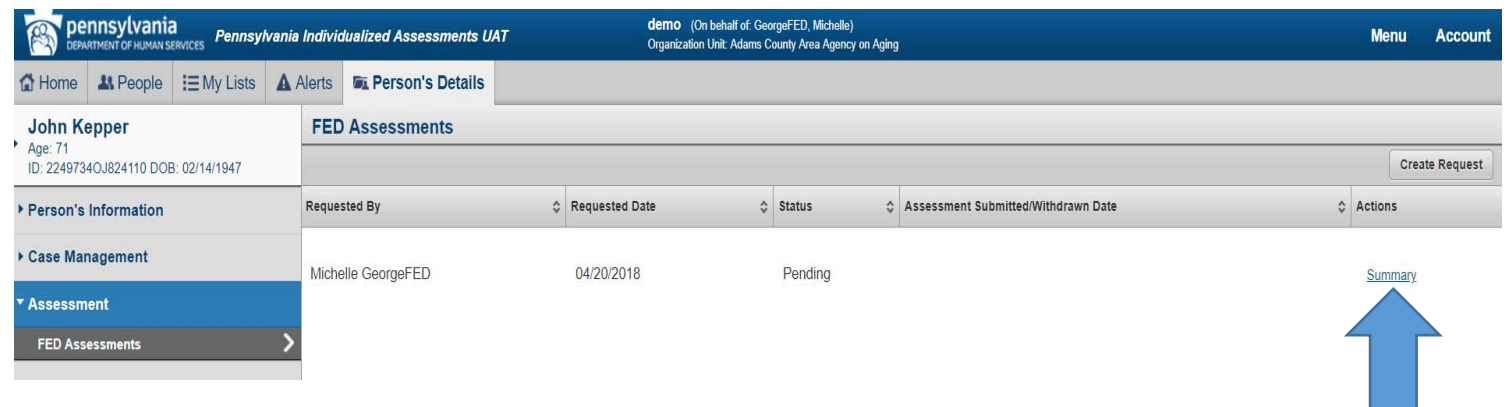

Click Summary

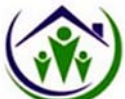

| DEPARTMENT OF HUMAN SERVICES Pennsylvania      | a Individualized Assessments UAT | demo (On behalf of GeorgeFED, Michelle)<br>Organization Unit: Adame County Area Agency on Aging | Menu        | Account  |
|------------------------------------------------|----------------------------------|-------------------------------------------------------------------------------------------------|-------------|----------|
| to Home ▲ People I My Lists ▲                  | Alerts Rerson's Details          |                                                                                                 |             |          |
| John Kepper                                    | FED Assessments — Overview       |                                                                                                 |             |          |
| Age: 71<br>ID: 2249734OJ824110 DOB: 02/14/1947 | Back to List                     | c                                                                                               | ollapse All | Withdraw |
| Person's Information                           | Assessment                       | Request                                                                                         |             |          |
| Case Management                                | Request                          |                                                                                                 |             |          |
|                                                | Requested By.**                  | Michelle GeorgeFED                                                                              |             |          |
| Assessment                                     | Requested Date: **               | 04/20/2018                                                                                      |             |          |
| FED Assessments                                | Due Date:                        | 05/04/2018                                                                                      |             |          |
|                                                | Assigned AAA **                  | Adams County Area Agency on Aging                                                               |             |          |
|                                                | Status **                        | Pending                                                                                         |             |          |
|                                                | Comments                         |                                                                                                 |             |          |
|                                                |                                  |                                                                                                 |             |          |
|                                                |                                  | A                                                                                               |             |          |
|                                                | Assessment                       | New                                                                                             |             |          |
|                                                | Current Assess                   | ment                                                                                            |             |          |
|                                                | Created Date                     | § Status                       Submitted By                                                     |             |          |
|                                                |                                  | Not Started                                                                                     |             |          |
|                                                |                                  |                                                                                                 |             |          |

Click New

| pennsylvania<br>DEPARTMENT OF HUMAN SERVICES Pennsylv | ania Individualized Ass | sessments                                          |
|-------------------------------------------------------|-------------------------|----------------------------------------------------|
|                                                       |                         | PA FED (Functional Eligibility Determination) form |
| A. Identification Information                         |                         |                                                    |
| B. Cognition                                          |                         | Save Next > Back to Main System                    |
| C. Mood and Behavior                                  |                         |                                                    |
| D. Functional Status                                  | 1. Name                 |                                                    |
| E. Continence                                         | First Name **           |                                                    |
| F. Treatments and Procedures                          | John                    |                                                    |
|                                                       |                         |                                                    |
|                                                       | Middle Initial          |                                                    |
|                                                       |                         |                                                    |
|                                                       | Last Name **            |                                                    |
|                                                       | Kepper                  |                                                    |
|                                                       |                         |                                                    |
|                                                       | Jr. / Sr.               |                                                    |
|                                                       |                         |                                                    |
|                                                       |                         |                                                    |
|                                                       | 2. Gender               |                                                    |
|                                                       | I - Male                | 2 - Female                                         |
|                                                       | 3. Birthdate **         |                                                    |
|                                                       | 02/14/1947              |                                                    |

The FED will open. Click Back to Main System

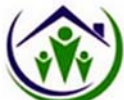

| Pennsylvania Pennsylvania Individualized Assessments UAT |                          |        |                        | demo (On behalf o<br>Organization Unit: Ada | f: GeorgeF<br>ams Count | ED, Michelle)<br>y Area Agency on Aging |    |                    |      |             | Menu       | Account                |  |       |
|----------------------------------------------------------|--------------------------|--------|------------------------|---------------------------------------------|-------------------------|-----------------------------------------|----|--------------------|------|-------------|------------|------------------------|--|-------|
| 🔂 Home                                                   | L People I≣ My           | Lists  | A Alerts               | Derson's Details                            |                         |                                         |    |                    |      |             |            |                        |  |       |
| John K                                                   | epper                    |        | FED                    | Assessment Summary                          |                         |                                         |    |                    |      |             |            |                        |  |       |
| <ul> <li>Age: 71</li> <li>ID: 224973</li> </ul>          | 340J824110 DOB: 02/14/19 | 947    | Ba                     | ck to Request                               |                         | _                                       |    |                    |      |             |            |                        |  | Print |
| + Person's                                               | Information              |        | Sectio                 | n Name                                      | \$                      | Status                                  | \$ | Modified By        | ≎ Da | te Modified | ۵.         | Actions                |  |       |
| ► Case Mar                                               | nagement                 |        | A. Ide                 | entification Information                    |                         | In Progress                             |    | Michelle GeorgeFED | 04   | /20/2018    |            | Edit Check Errors View |  |       |
| * Assessm                                                | nent                     |        | B. Co                  | gnition                                     |                         | Not Started                             |    |                    |      |             |            | Start View             |  |       |
| FED Assessments                                          |                          | > C M  | C. Mood and Behavior   |                                             | Not Started             |                                         |    | Start View         |      | Start View  |            |                        |  |       |
|                                                          | sment Summary            |        | > D. Fu                | nctional Status                             |                         | Not Started                             |    |                    |      |             |            | Start View             |  |       |
|                                                          |                          | E. Co  | ontinence              |                                             | Not Started             |                                         |    |                    |      |             | Start View |                        |  |       |
|                                                          |                          | F. Tre | atments and Procedures |                                             | Not Started             |                                         |    |                    |      |             | Start View |                        |  |       |

## Click *Summary* in the left side navigation pane

| Home A People := My Lists A                    | Alerts Rerson's Deta | ils                     |                                   |                  |              |          |
|------------------------------------------------|----------------------|-------------------------|-----------------------------------|------------------|--------------|----------|
| John Kepper                                    | FED Assessments -    | – Overview              |                                   |                  |              |          |
| Age: 71<br>ID: 2249734OJ824110 DOB: 02/14/1947 | Back to List         |                         |                                   |                  | Collapse All | Withdraw |
| Person's Information                           |                      | Assessment Request      |                                   |                  |              |          |
| Case Management                                |                      | Request                 |                                   |                  |              |          |
| * Assessment                                   |                      | Requested By **         | Michelle GeorgeFED                |                  |              |          |
| <ul> <li>FED Assessments</li> </ul>            |                      | Requested Date.**       | 04/20/2018                        |                  |              |          |
| Summary >                                      | 2                    | Due Date:               | 05/04/2018                        |                  |              |          |
|                                                |                      | Assigned AAA.**         | Adams County Area Agency on Aging |                  |              |          |
|                                                |                      | Status**                | In Progress                       |                  |              |          |
|                                                |                      | Comments                |                                   |                  |              |          |
|                                                |                      |                         |                                   |                  |              |          |
|                                                |                      |                         |                                   |                  |              |          |
|                                                |                      | Assessment              |                                   |                  |              |          |
|                                                |                      | Current Assessment      |                                   |                  |              |          |
|                                                |                      | Created Date 🗘 Status 🗘 | Submitted Date                    | Actions          |              |          |
|                                                |                      | 04/20/2018 In Progress  |                                   | Summary Download |              |          |
|                                                |                      |                         |                                   |                  |              |          |

Click Download

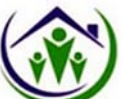

|                      | , Pennsylvania Indivi | dualized Assessments                                                                                                    |        |        |
|----------------------|-----------------------|----------------------------------------------------------------------------------------------------|--------|--------|
| Assessment (Offline) |                       |                                                                                                    |        |        |
| Downloaded A         | ssessments            | A Create new offline password X                                                                                                    |        |        |
| Client Name          | Client Identifier     | New Password                                                                                                    | Status | Action |
|                      |                       | Confirm Password                                                                                                    |        |        |
|                      |                       | NOTE: If you happen to forget your password, the following security questions will be used to authenticate your credentials. Please note your questions and associated answers:<br>Question 1: |        |        |
|                      |                       | •<br>Your answer to question 1:                                                                                                    |        |        |
|                      |                       | Question 2:                                                                                                    |        |        |
|                      |                       | Your answer to question 2:                                                                                                    |        |        |
|                      |                       | Question 3:                                                                                                    |        |        |
|                      |                       | Your answer to question 3:                                                                                                    |        |        |

### Enter a password

## Tips: Make sure to answer the Questions. Remember password for future downloads

| Image: Approx Index Aging Well PA, LLC - I. I. Teams - Aging Well PA Pennsylvania Individu. D. Welcome to the Penn: D. John Kepper       Bookmark         Image: Depressive Aging Well PA, LLC - I. I. Teams - Aging Well PA, LLC - I. I. Teams - Aging Well PA, LLC - I. | ×   |  |  |  |  |  |  |
|----------------------------------------------------------------------------------------------------|-----|--|--|--|--|--|--|
| Rennsylvania Renneylyania Individualized Assessmente                                                                                                    |     |  |  |  |  |  |  |
|                                                                                                    |     |  |  |  |  |  |  |
| C Assessment (Offline) Folder Bookmarks bar                                                                                                    | -   |  |  |  |  |  |  |
| Downloaded Assessments Edit Done Ret                                                                                                    | ove |  |  |  |  |  |  |
| Client Name Client Identifier Template Name Created Date Status                                                                                                    |     |  |  |  |  |  |  |
| John Kepper 2249734OJ824110 PA FED (Functional Eligibility Determination) form 04/20/2018 In Progress                                                                                                    |     |  |  |  |  |  |  |
|                                                                                                    |     |  |  |  |  |  |  |
| You have local data to sync to the server. Sync                                                                                                    |     |  |  |  |  |  |  |
|                                                                                                    |     |  |  |  |  |  |  |

Add the webpage to your browser, by adding as a bookmark or favorite. Close your browser

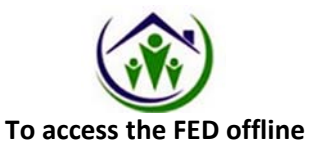

Open internet browser and click on favorites/bookmark and click on the saved FED

| pennsylvania<br>Definition for Human Services |                   |                         |        |        |
|-----------------------------------------------|-------------------|-------------------------|--------|--------|
| Assessment (Offline)                          |                   |                         |        |        |
| Downloaded Assess                             | sments            | A Password verification |        |        |
| Client Name                                   | Cilent Identifier | Password                | Status | Action |
|                                               |                   | Forgot Password         |        |        |
|                                               |                   | Cancel Submit           |        |        |
|                                               |                   |                         |        |        |
|                                               |                   |                         |        |        |

## Enter the password

| реппусутал                                                        | ia<br>HERMICES                                                                                                    |                                                    |                  |             |            |
|-------------------------------------------------------------------|----------------------------------------------------------------------------------------------------|----------------------------------------------------|------------------|-------------|------------|
| C Assessment (Of                                                  | filne)                                                                                                    |                                                    |                  |             |            |
| Downloade                                                         | d Assessments                                                                                                    |                                                    |                  |             |            |
| Client Name                                                       | Client Identifier                                                                                                    | Template Name                                      | Created Date     | Status      | Action     |
| John Kepper                                                       | 2249734OJ824110                                                                                                    | PA FED (Functional Eligibility Determination) form | 04/20/2018       | In Progress | Administer |
| pennsylvania                                                      | ces                                                                                                    |                                                    |                  |             | J          |
| Assessment (Offline)                                              |                                                                                                    | PA FED (Functional Eligibility Dete                | rmination) form  |             |            |
| A Identification Informati                                        | n in the second second s | PAPED (Punctional Englishity Deter                 | initiation) form |             |            |
| B. Cognition                                                      |                                                                                                    |                                                    |                  | Save Next > |            |
| C. Mood and Behavior                                              | 1. Name                                                                                                    |                                                    |                  |             |            |
| D Euroctional Status                                              |                                                                                                    |                                                    |                  |             |            |
| D. Functional Status<br>E. Continence                             | First Name                                                                                                    | *                                                  |                  |             |            |
| D. Functional Status<br>E. Continence<br>F. Treatments and Procee | First Name<br>Jures John                                                                                                    | IA                                                 |                  |             |            |
| D. Functional Status<br>E. Continence<br>F. Treatments and Procee | First Name<br>John<br>Middle Initia                                                                                                    |                                                    |                  |             |            |

The FED will open. Complete FED.

Tips: Click Save before clicking next.

| DOWNTMENT OF HUMAN SERVICES                                                                                                    |                                                                 |                                                                     |      |
|----------------------------------------------------------------------------------------------------|-----------------------------------------------------------------|---------------------------------------------------------------------|------|
| A. Identification Information<br>B. Cognition<br>C. Mood and Behavior<br>D. Functional Status<br>E. Continence<br>F. Treatments and Procedures | Daily in last 3 days     Daily in last 3 days  Person Signature | Kepper                                                              | *    |
|                                                                                                    | Clear<br>< Previous                                             | Save Answers <ul> <li>Assessment was saved successfully.</li> </ul> | Save |

After FED is completed, click save and close web browser.

*Tips : A green box will appear to indicate answers have been saved.* 

| pennsylvania         | vices Pennsylvania Individualize | d Assessments UAT           | demo (On behalf of: GeorgeFED, Mi<br>Organization Unit: Adams County Area / | chelle)<br>Agency on Aging |                             | Menu                     | Account    |
|----------------------|----------------------------------|-----------------------------|-----------------------------------------------------------------------------|----------------------------|-----------------------------|--------------------------|------------|
| Home A People        | I≣ My Lists ▲ Alerts             |                             |                                                                             |                            |                             |                          |            |
| Last Name:           | First Name.                      | Preferred Name:             | Address:                                                                    | City.                      | Zip Code.                   |                          |            |
| kepper               | John                             |                             |                                                                             |                            |                             |                          |            |
| Placement County:    |                                  |                             |                                                                             |                            |                             |                          |            |
|                      | •                                |                             |                                                                             |                            |                             |                          |            |
| Person's ID:         | SSN:                             | Medicaid #                  | Person's Phone Number                                                       | Date of Birth:             | Assigned Organization Ur    | nit MCLID:               |            |
|                      |                                  |                             |                                                                             |                            | m                           | •                        |            |
| Harmony ID:          |                                  |                             |                                                                             |                            |                             |                          |            |
|                      |                                  |                             |                                                                             |                            |                             |                          |            |
|                      |                                  |                             |                                                                             |                            |                             |                          |            |
| Search Clear         |                                  |                             |                                                                             |                            |                             |                          | Add Person |
| Person's ID 0 Harmon | y o Last o First o Pr            | eferred O Date Of O Placeme | nt O SSN# O Current Medic                                                   | ald o MCI o Assigned OU    | Primary Phone               | C Current Address        | 0 Actions  |
| DI -                 | Name Name Na                     | DO/14/10/17 Adams           |                                                                             | Adama Caura                | - #<br>E020042742           | 45 Dalas Drive Cathorhum |            |
| 224973403024110      | Kepper John                      | UZ/14/1947 Additis          | **-2384                                                                     | Aging                      | y Area Agency on 5626942743 | 17235                    | View       |

Once connected to the internet Search the consumer. Click view

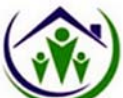

| DEPARTMENT OF HUMAN SERVICES Pennsylvania                     | Individualized Assessments UAT  | demo (On behalf of: GeorgeFED, Michelle)<br>Organization Unit: Adams County Area Agency on Aging | Menu Account |
|---------------------------------------------------------------|---------------------------------|--------------------------------------------------------------------------------------------------|--------------|
| G Home      A People      I≣ My Lists     A A                 | Alerts Derson's Details         |                                                                                                  |              |
| John Kepper<br>Age: 71<br>ID: 22497340J824110 DOB: 02/14/1947 | Person's Information — Overview |                                                                                                  | Collapse All |
| Person's Information                                          | Person's Demogr                 | raphics                                                                                          | Edit         |
| Case Management                                               | Person's Information            | ]                                                                                                |              |
| ▼ Assess <mark>m</mark> ent                                   | First Name.**                   | John                                                                                             |              |
| FED Assessments                                               | Last Name: **                   | Kepper                                                                                           |              |
|                                                               | Middle Name:                    |                                                                                                  |              |
|                                                               | Preferred Name:                 |                                                                                                  |              |
|                                                               | Suffix:                         |                                                                                                  |              |
|                                                               | Date of Birth: **               | 02/14/1947                                                                                       |              |
|                                                               | Gender: **                      | Male                                                                                             |              |
|                                                               | Race:                           |                                                                                                  |              |
|                                                               | Ethnicity:                      |                                                                                                  |              |
|                                                               | Placement County: **            | Adams                                                                                            |              |
|                                                               | Additional Information          | on                                                                                               |              |
|                                                               | Person's Identifier:            | 2249734OJ824110                                                                                  |              |

Left side Navigation pane click Assessments then click FED Assessments

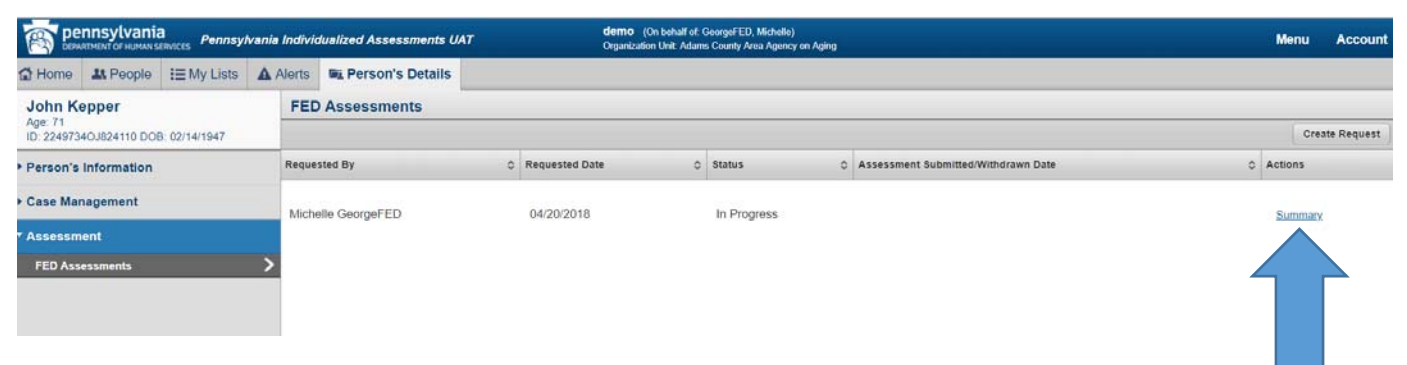

**Click Summary** 

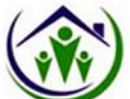

| John Kenner                                    |              | te - Overview                    |                                                          |              |
|------------------------------------------------|--------------|----------------------------------|----------------------------------------------------------|--------------|
| Age: 71<br>ID: 22497340J824110 DOB: 02/14/1947 | Back to List |                                  |                                                          | Collapse All |
| ▶ Person's Information                         |              | Assessment Request               |                                                          |              |
| ► Case Management                              |              | Request                          | 1                                                        |              |
| • Assessment                                   |              | Requested By **                  | Michelle GeorgeFED                                       |              |
| v FED Assessments                              | 5            | Requested Date: **               | 04/20/2018                                               |              |
| Summary                                        | 5            | Due Date:                        | 05/04/2018                                               |              |
|                                                |              | Assigned AAA:**                  | Adams County Area Agency on Aging                        |              |
|                                                |              | Status **                        | In Progress                                              |              |
|                                                |              | Comments                         |                                                          |              |
|                                                |              |                                  |                                                          |              |
|                                                |              |                                  |                                                          |              |
|                                                |              | <ul> <li>Assessment</li> </ul>   |                                                          |              |
|                                                |              | Current Assessment               |                                                          | _            |
|                                                |              | Created Date © Status            | Submitted Date     Submitted By     Comments     Actions |              |
|                                                |              | 04/20/2018 Offline ( Michelle Ge | orgeFED ) Cancel Offine Assessme                         | at           |
|                                                |              |                                  |                                                          |              |
|                                                |              |                                  |                                                          |              |
| Click Offline Assessme                         | ont          |                                  |                                                          |              |
| click Offinic Assessing                        |              |                                  |                                                          |              |
|                                                |              |                                  |                                                          |              |
|                                                |              |                                  | Offline Assessment                                       |              |
|                                                |              |                                  |                                                          |              |
|                                                |              |                                  |                                                          |              |
|                                                |              |                                  |                                                          |              |

| C Assessment (Offline) |                   |                         |               |        |        |
|------------------------|-------------------|-------------------------|---------------|--------|--------|
| Downloaded Assessments |                   | A Password verification | ×             |        |        |
| Client Name            | Client Identifier | Password                |               | Status | Action |
|                        |                   | Forgot Password         |               |        |        |
|                        |                   |                         | Cancel Submit |        |        |
|                        |                   |                         |               |        |        |
|                        |                   |                         |               |        |        |

Enter the Password

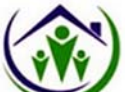

|                    | ania<br>MAN SERVICES Pennsylva | nia Individualized Assessments                     |              |             |                       |            |
|--------------------|--------------------------------|----------------------------------------------------|--------------|-------------|-----------------------|------------|
| Assessment (O      |                                |                                                    |              |             |                       |            |
| Download           | ed Assessments                 | •                                                  |              |             | Back to Ma            | iin System |
| Client Name        | Client Identifier              | Template Name                                      | Created Date | Status      | Action                |            |
| John Kepper        | 2249734OJ824110                | PA FED (Functional Eligibility Determination) form | 04/20/2018   | In Progress | Upload Cancel Offline |            |
| You have local dat | ta to sync to the server Sync  |                                                    |              |             |                       |            |
|                    | a to opho to the series. Opho  |                                                    |              |             | ¥                     |            |
| Click Uplo         | bad                            |                                                    |              |             |                       |            |
|                    |                                |                                                    |              | I Inlo      | had                   |            |
|                    |                                |                                                    |              |             | /uu                   |            |

| pennsylvania<br>DEFARITMENT OF HUMAN SERVICES | Pennsylvania Individualized Assessments |               |              |        |                     |  |  |
|-----------------------------------------------|-----------------------------------------|---------------|--------------|--------|---------------------|--|--|
| Assessment (Offline)                          |                                         |               |              |        |                     |  |  |
| Downloaded As                                 | sessments                               |               |              |        | Back to Main System |  |  |
| Client Name                                   | Client Identifier                       | Template Name | Created Date | Status | Action              |  |  |
|                                               |                                         |               |              |        |                     |  |  |

### Click Back to Main System

| Home A People E My Lists                             | Alerts E Person's De | tails                  |                                           |                  |              |          |
|------------------------------------------------------|----------------------|------------------------|-------------------------------------------|------------------|--------------|----------|
| John Kepper                                          | FED Assessments      | - Overview             |                                           |                  |              |          |
| Age: 71<br>ID: 22497340J824110 DOB: 02/14/1947       | Back to List         |                        |                                           |                  | Collapse All | Withdraw |
| Person's Information                                 |                      | Assessment Request     |                                           |                  |              |          |
| Case Management                                      |                      | Request                |                                           |                  | 7            |          |
| -                                                    |                      | Requested By **        | Michelle GeorgeFED                        |                  |              |          |
| * Assessment                                         |                      | Requested Date: **     | 04/20/2018                                |                  |              |          |
| <ul> <li>FED Assessments</li> <li>Summary</li> </ul> | Ś                    | Due Date.              | 05/04/2018                                |                  |              |          |
|                                                      |                      | Assigned AAA: **       | Adams County Area Agency on Aging         |                  |              |          |
|                                                      |                      | Status **              | In Progress                               |                  |              |          |
|                                                      |                      | Comments               |                                           |                  |              |          |
|                                                      |                      |                        |                                           |                  |              |          |
|                                                      |                      | 2                      |                                           |                  | 6.           |          |
|                                                      |                      | Assessment             |                                           |                  |              |          |
|                                                      |                      | Current Assessment     |                                           |                  | -            |          |
|                                                      |                      | Created Date           | Submitted Date     Submitted By     Comme | nts 🗘 Actions    |              |          |
|                                                      |                      | 04/20/2018 In Progress |                                           | Summary Download |              |          |
|                                                      |                      |                        |                                           |                  |              |          |

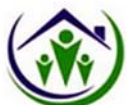

| pennsylvania<br>Department of Human Services Pennsylvania Individualized Assessments UAT                                                                                                    |                               | demo (On behalf of: GeorgeFED, I<br>Organization Unit: Adams County Are | Menu Account       |               |           |
|----------------------------------------------------------------------------------------------------|-------------------------------|-------------------------------------------------------------------------|--------------------|---------------|-----------|
| the the temperature to the temperature temperature te | A Alerts Rerson's Details     |                                                                         |                    |               |           |
| John Kepper                                                                                                    | FED Assessment Summary        |                                                                         |                    |               |           |
| Age: 71<br>ID: 2249734OJ824110 DOB: 02/14/1947                                                                                                    | Back to Request               | Print Submit                                                            |                    |               |           |
| Person's Information                                                                                                    | Section Name                  | ≎ Status                                                                | O Modified By      | Date Modified | © Actions |
| Case Management                                                                                                    | A. Identification Information | Completed                                                               | Michelle GeorgeFED | 04/20/2018    | Edit View |
| * Assessment                                                                                                    | B. Cognition                  | Completed                                                               | Michelle GeorgeFED | 04/20/2018    | Edit View |
| <ul> <li>FED Assessments</li> <li>Summary</li> </ul>                                                                                                    | C. Mood and Behavior          | Completed                                                               | Michelle GeorgeFED | 04/20/2018    | Edit View |
| Assessment Summary                                                                                                    | > D. Functional Status        | Completed                                                               | Michelle GeorgeFED | 04/20/2018    | Edit View |
|                                                                                                    | E. Continence                 | Completed                                                               | Michelle GeorgeFED | 04/20/2018    | Edit View |
|                                                                                                    | F. Treatments and Procedures  | Completed                                                               | Michelle GeorgeFED | 04/20/2018    | Edit View |

If no errors are found click *Submit*